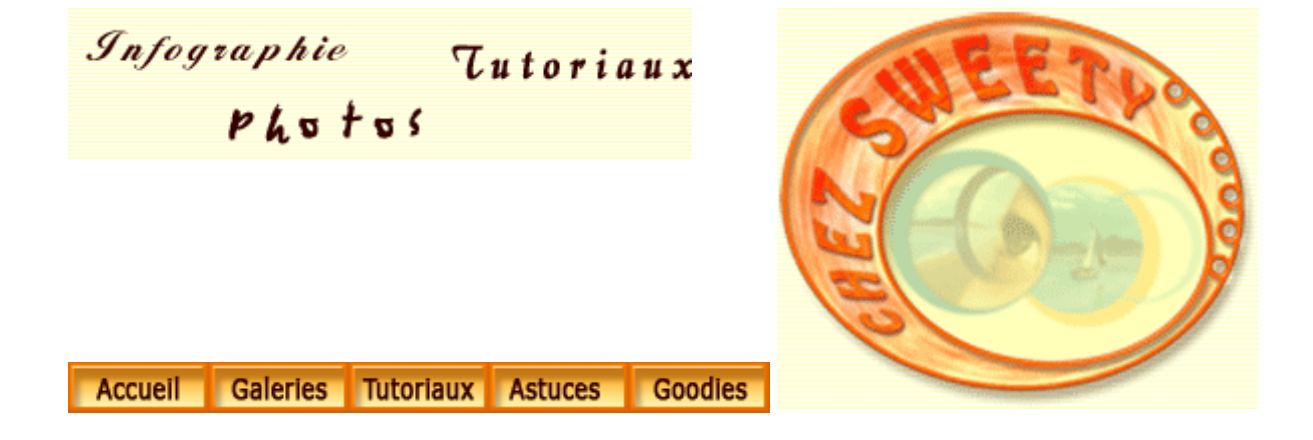

## Créer un effet néon.

Ouvrez une image, dupliquez-la

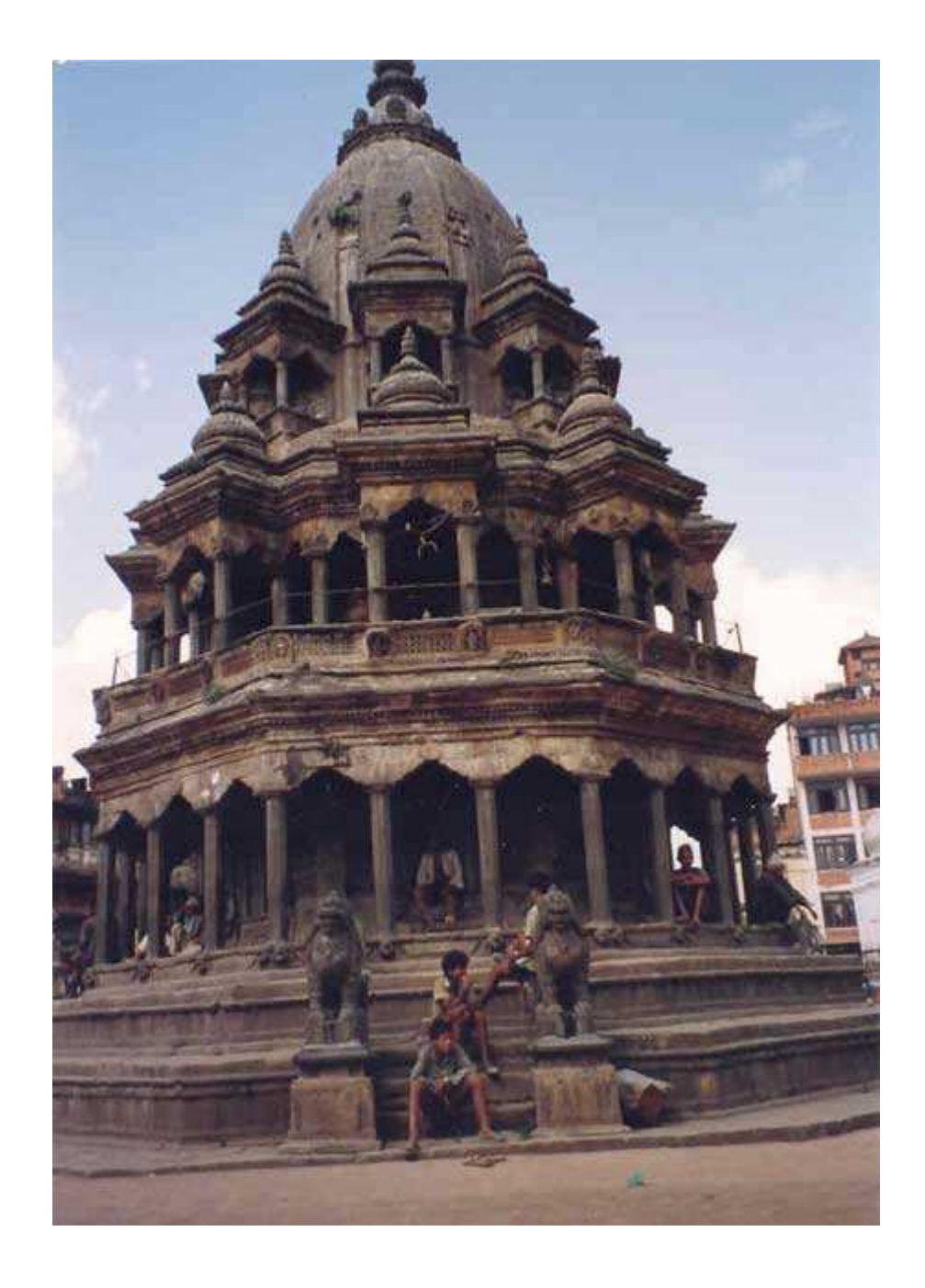

Détourez, de la façon que vous trouverez la plus simple, l'objet auquel vous désirez appliquer l'effet.

Créez, sous ce calque de détourage, un calque rempli de noir (Edition/Remplir/Noir).

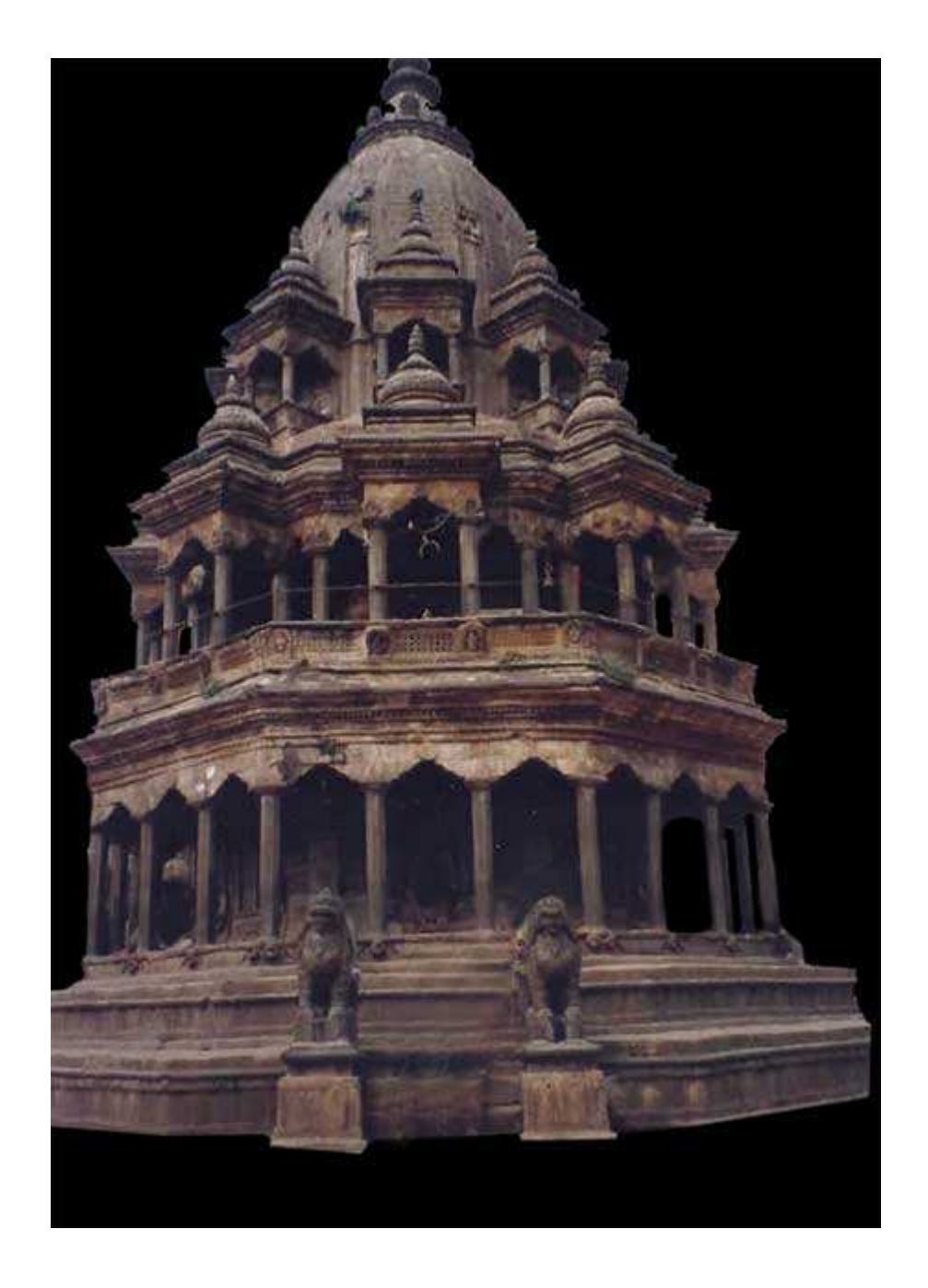

Faites une sélection de votre sujet (cliquez sur la vignette de votre calque dans la palette calques en appuyant sur la touche CTRL).

Créer un nouveau calque entre le fond noir et votre détourage, remplissez la sélection de blanc. Désélectionnez.

Filtre/Atténuation/Flou gaussien et paramétrez-le sur environ 10 pixels.

Dupliquez ce calque et, à nouveau Filtre/Atténuation/Flou gaussien avec un paramétrage beaucoup plus élevé d'environ 60 pixels.

Il est évident que c'est à vous de choisir au mieux le paramétrage, suivant votre

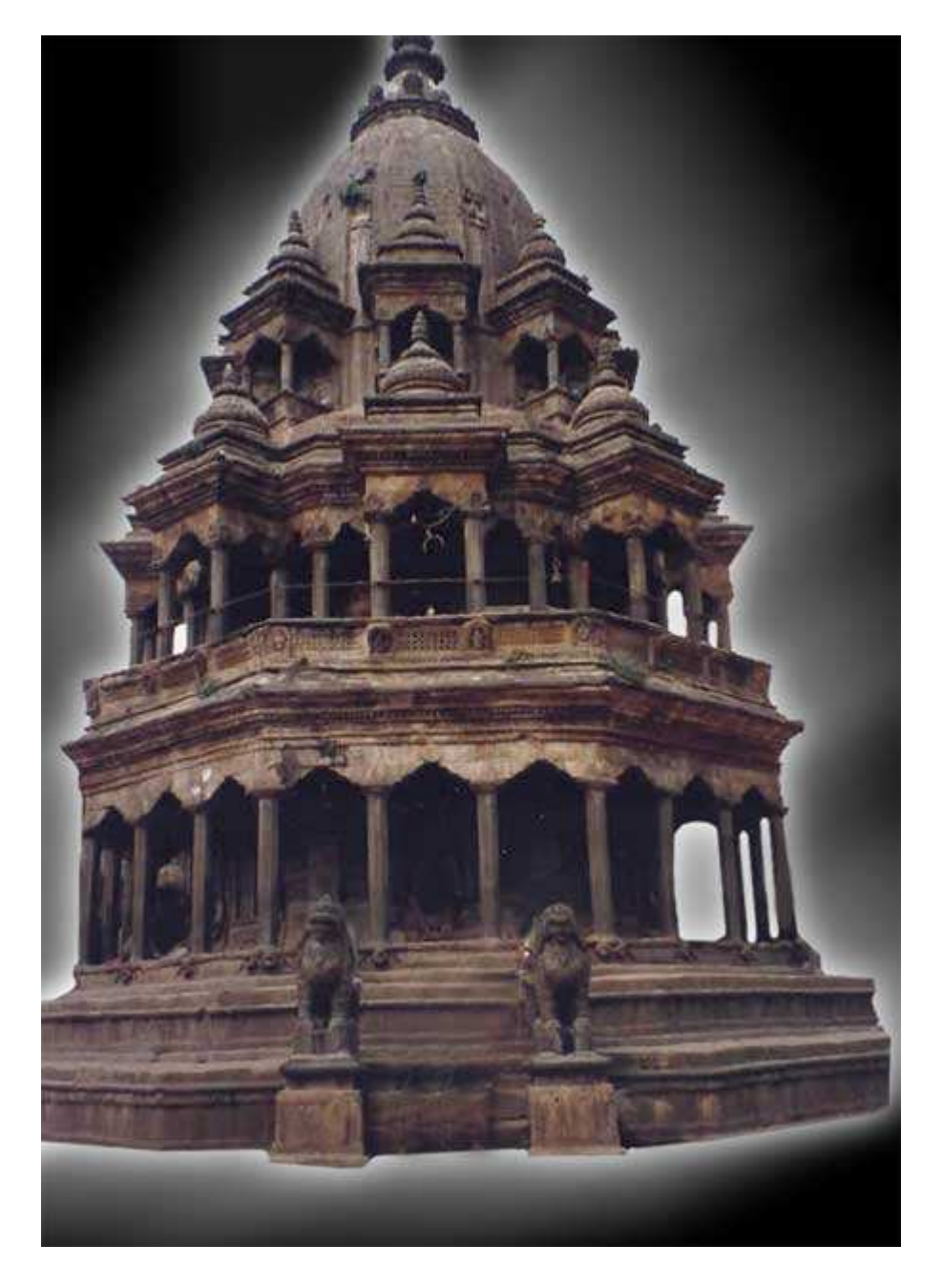

image.

Créez un nouveau calque au-dessus de ces calques de flou et mettez-le en mode de fusion 'densité couleur -' ou 'couleur', suivant votre préférence.

Choisissez l'outil 'dégradé' (G) et dans la barre d'options, choisissez le dégradé radial. Puis, dans l'éditeur de dégradé, choisissez le dégradé de votre choix ou créez-le.

Pour vous aider, vous pouvez vous référer au tuto sur les dégradés.

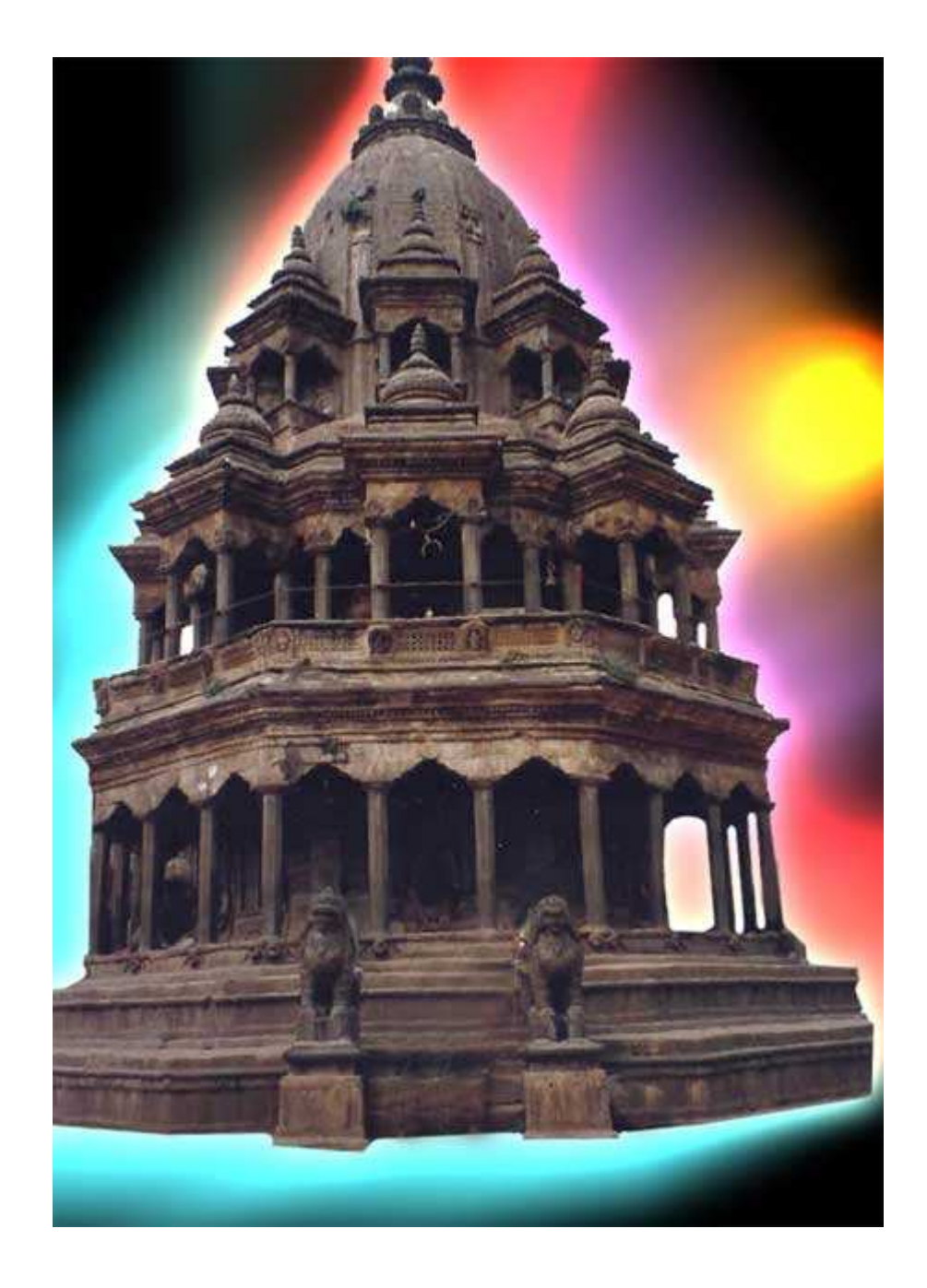

Créez un nouveau calque au-dessus de tous les uatres calques. Récupérez la sélection de votre objet détouré.

Choisissez à nouveau l'outil "dégradé" et remplissez cette sélection.

Mettez ce calque en mode de fusion 'Incrustation'.

Votre palette calques doit être ainsi :

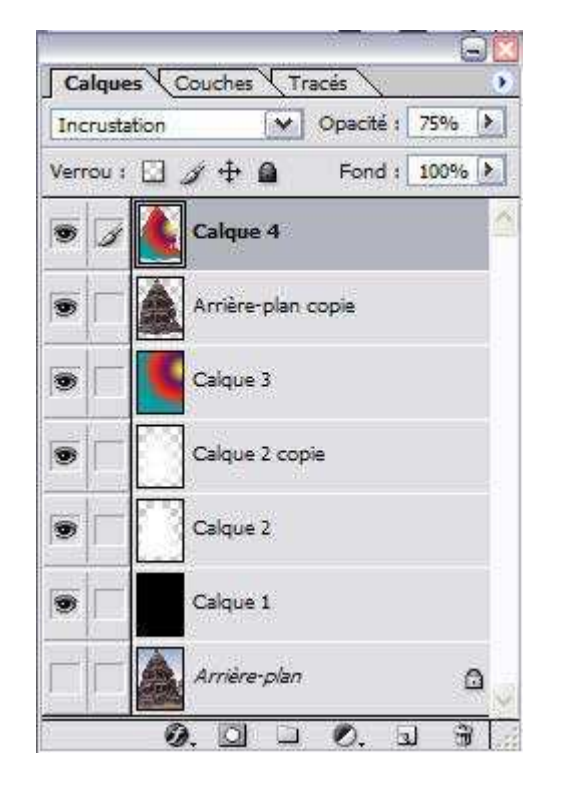

Voilà, vous avez déjà terminé votre tuto ;-)

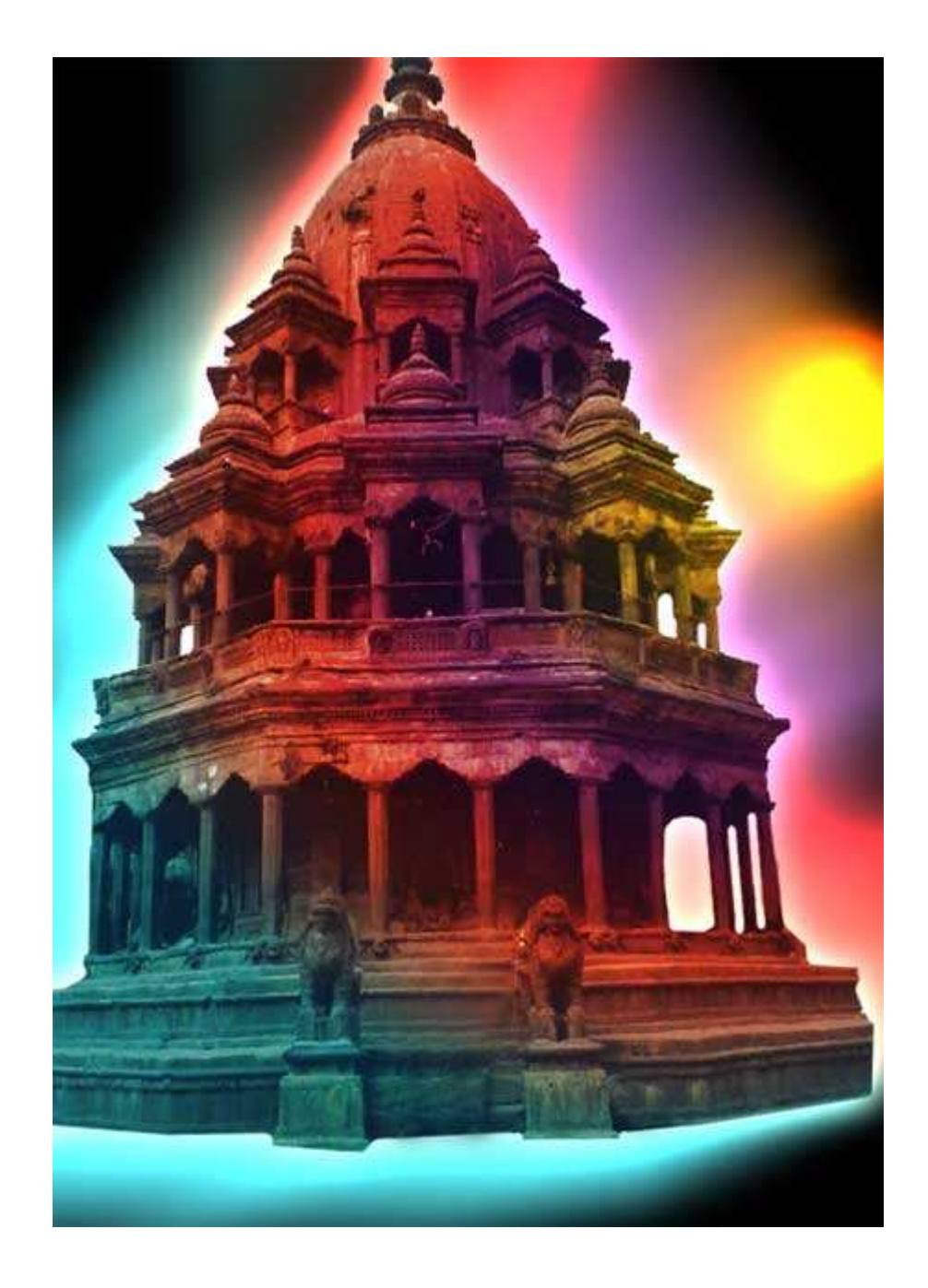

Voici d'autres exemples :

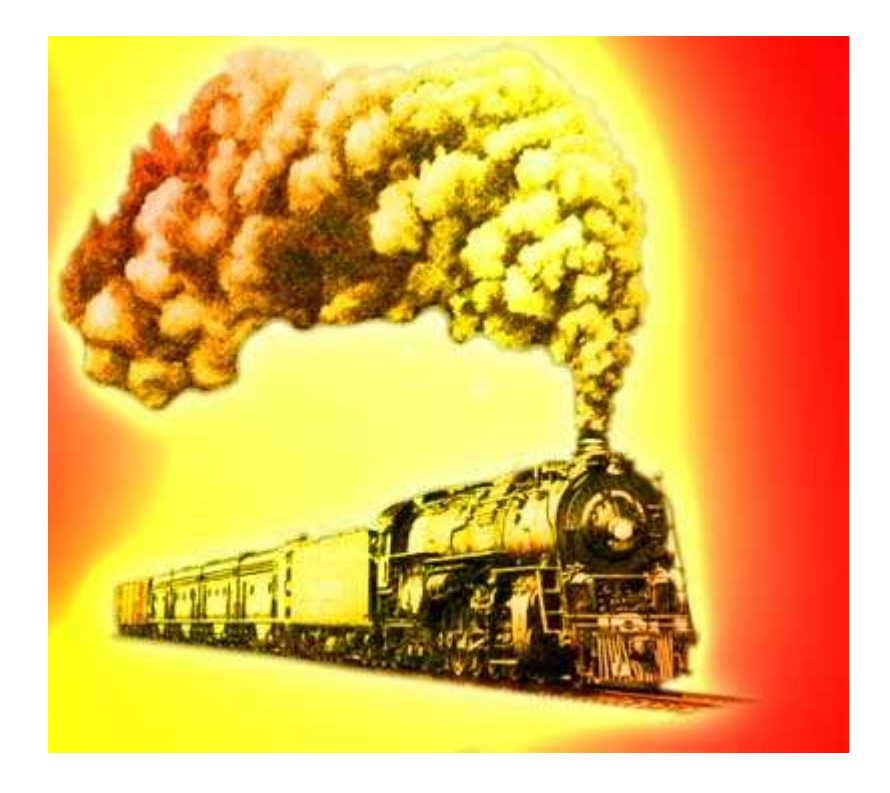

Il vous sera possible de créer un effet néon sur un fond blanc : pour cela, il vous faut remplir les 2 calques de flou gaussien en noir.

L'effet sera moins "flashy", mais vous donnera toutefois un bon résultat.

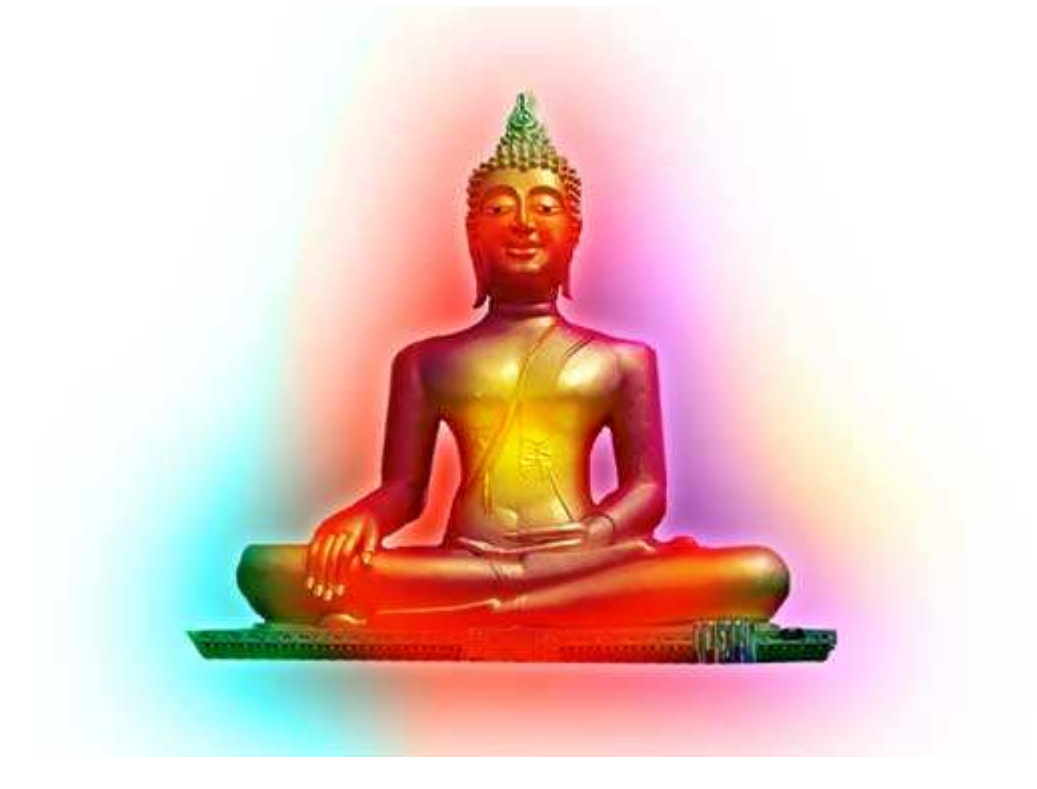

Si ce tutoriel vous a plu, vous pouvez le télécharger au format PDF

Si vous avez des questions à poser ou des commentaires à faire sur ce tutoriel, vous pouvez le faire sur le forum **Des masques et vous.** 

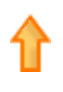

Cours en ligne<br/>Des cours en ligne pour aider<br/>votre petite entreprise à réussir.Expert Spip<br/>Agence web spécialisée en<br/>création de sites internet en SpipFormation graphisme &<br/>PAO<br/>Flash, Gimp, Illustrator,<br/>Photoshop Framemaker, Indesigncréer en<br/>Liberté d'u<br/>temps choAnnonces Gooooogle

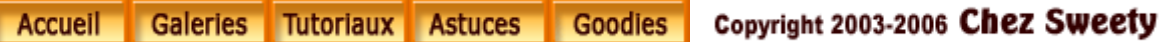